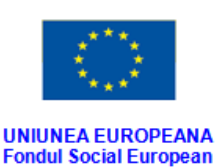

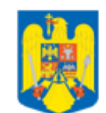

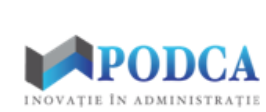

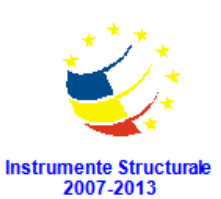

GUVERNUL ROMANIEI Ministerul Dezvoltării Regionale și Administrației Publice

# **SISTEMUL INFORMATIC INTEGRAT AL**

# ÎNVĂȚĂMÂNTULUI DIN ROMÂNIA

## MODULUL REȚEA ȘCOLARĂ

**INSTRUCȚIUNI PENTRU UTILIZATORI** 

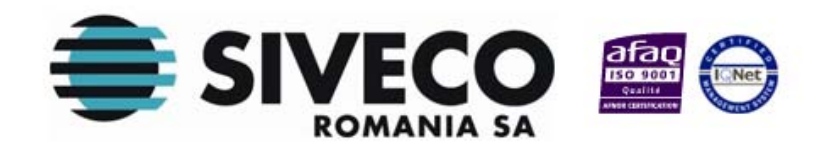

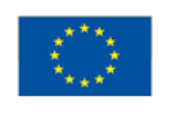

UNIUNEA EUROPEANA Fondul Social European

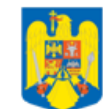

GUVERNUL ROMANIEI Ministerul Dezvoltării Regionale și Administrației Publice

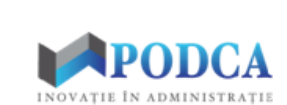

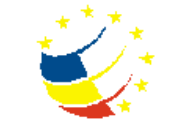

Instrumente Structurale 2007-2013

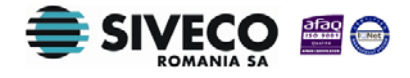

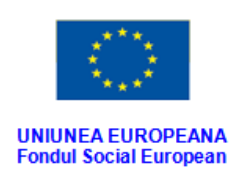

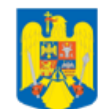

GUVERNUL ROMANIEI Ministerul Dezvoltării Regionale și Administrației Publice

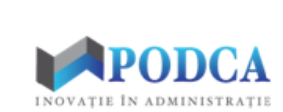

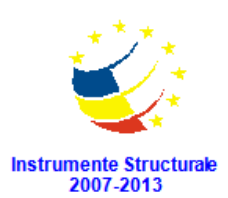

## **C**UPRINS

| CUPRINS                                                                            |    |
|------------------------------------------------------------------------------------|----|
| 1. INTRODUCERE                                                                     | 4  |
| 1.1. Rolul modulului                                                               | 4  |
| 1.2. TIPURI DE UTILIZATORI                                                         | 5  |
| 2. FUNCȚIONALITĂȚI GENERALE                                                        | 6  |
| 2.1. CONECTAREA ÎN APLICAȚIE                                                       | 6  |
| 2.2. SCHIMBARE PAROLĂ                                                              |    |
| 2.3. DECONECTARE                                                                   |    |
| 3. GESTIUNEA REȚELEI ȘCOLARE                                                       | 12 |
| 3.1. ADĂUGAREA UNEI UNITĂȚI DE ÎNVĂȚĂMÂNT ÎN REȚEAUA ȘCOLARĂ                       |    |
| 3.2. Accesarea submodulului "Rețea curentă"                                        |    |
| 3.2.1. Completarea datelor unității de învățământ                                  | 14 |
| 3.2.2. Atașare documente justificative                                             |    |
| 3.2.3. Salvarea informațiilor de bază                                              |    |
| 3.2.4. Modificarea datelor unei unități de învățământ introdusă în rețeaua școlară |    |
| 3.2.5. Funcționalitatea Operații                                                   |    |
| 3.3. PROIECT REȚEA                                                                 |    |
| 3.4. ISTORIC                                                                       |    |
| 3.4.1. Redeschide                                                                  |    |
| 3.4.2. Vizualizează                                                                |    |
| 3.4.3. Detalii (Asocieri)                                                          |    |
| 3.5. RAPOARTE                                                                      |    |
| 3.6. EXPORT                                                                        |    |

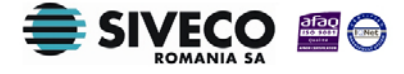

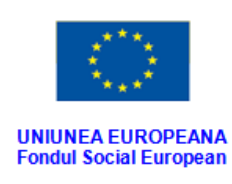

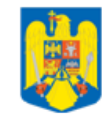

**GUVERNUL ROMANIEI** 

și Administrației Publice

nisterul Dezvoltării Regionale

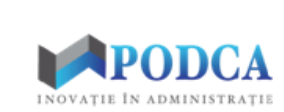

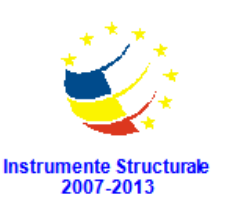

## **1. INTRODUCERE**

### 1.1. ROLUL MODULULUI

Modulul gestionează rețeaua școlară a unităților de învățământ și se ocupă de colectarea caracteristicilor, care permit identificarea fiecărei **ți**nită . Totalitatea unităților de învățământ și relațiile ierarhice, care se stabilesc între acestea, constituie rețeaua școlară națională.

Informațiile referitoare la unitățile de învățământ se colectează la nivelul Inspectoratelor Școlare Județene (ISJ) și Inspectoratului Școlar al Municipiului București (ISMB).

Structura modulului **Rețea școlară** este formată din următoarele funcționalități:

- Rețea curentă permite vizualizarea rețelei școlare pe ani școlari și modificarea rețelei din anul curent.
- **Proiect rețea** permite gestionarea proiectului de rețea pentru anul viitor.
- Istoric permite vizualizarea modificărilor efectuate asupra unită ților de învățământ.
- Rapoarte componentă a Modulului Rapoarte, permite generarea de rapoarte despre rețeaua școlară.

Importanța modulului **Rețea școlară** este majoră și, în același timp, justificată de faptul că orice activitate din sistem trebuie asignată uțiităde învățământ la nivelul căreia s -a produs, dar și de faptul că posesia datelor SIIIR de către unitățile din rețea dictează regulile de vizibilitate ale datelor pentru fiecare dintre utilizatori (oșcoală va avea acces la propriile date, un utilizator ISJ va avea acces la totalitatea datelor unităților arondate etc.).

În modulul **Rețea școlară** operațiile care pot fi realizate sunt următoarele:

adăugarea de noi unități de învățământ;

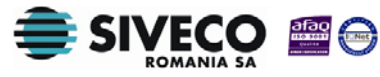

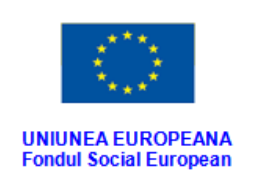

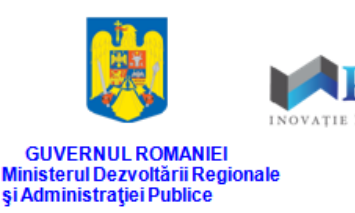

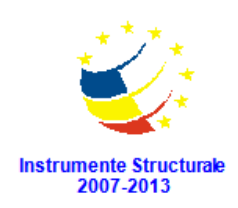

- modificarea unităților de învățământ existente;
- închiderea de unități de învățământ deja existente;
- divizarea sau comasarea unităților de învățământ.

Odată introdusă o unitate de învățământ în **Rețea școlară**, aceasta nu mai poate fi ștearsă din sistem, în schimb se poate închide, informațiile aferente acesteia rămânând în baza de date SIIIR.

Dacă o unitate de învăământ a fost închisă, aceasta poate fi redeschisă doar de către un utilizator de nivel MEN.

## **1.2.** TIPURI DE UTILIZATORI

**Administratorul** este reprezentat de utilizatorii de la nivelul MEN (Ministerul Educației Naționale) și poate controla procesul de definire a rețelei școlare.

**Operatorul ISJ** este reprezentat de utilizatorii de la nivelul ISJ (Inspectoratulț**ead**e Școlar) și efectuează definirea rețelei.

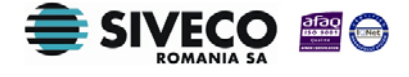

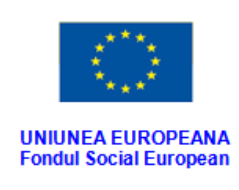

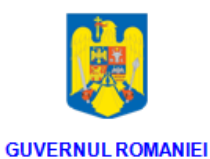

Ministerul Dezvoltării Regionale și Administrației Publice

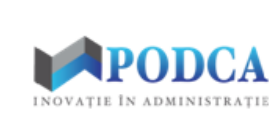

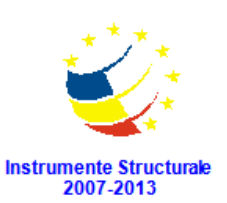

## **2.** FUNCȚIONALITĂȚI GENERALE

## **2.1. CONECTAREA ÎN APLICAȚIE**

Aplicația este concepută pentru a funcționa online, deci asigurați-vă că aveți conexiune la Internet.

După ce ați introdus adresa URL (<u>http://www.siiir.edu.ro/siiir</u>) în browserul pe care îl folosiți (Internet Explore, Mozzila Firefox, Google Chrome, Opera), va apărea fereastra de autentificare în aplicație unde introduceți numele de utilizator și parola (date de conectare unice pentru fiecare unitate de învățământ ), care v-au fost furnizate de administratorul aplicației (MEN pentru ISJ și, respectiv, ISJ pentru UI).

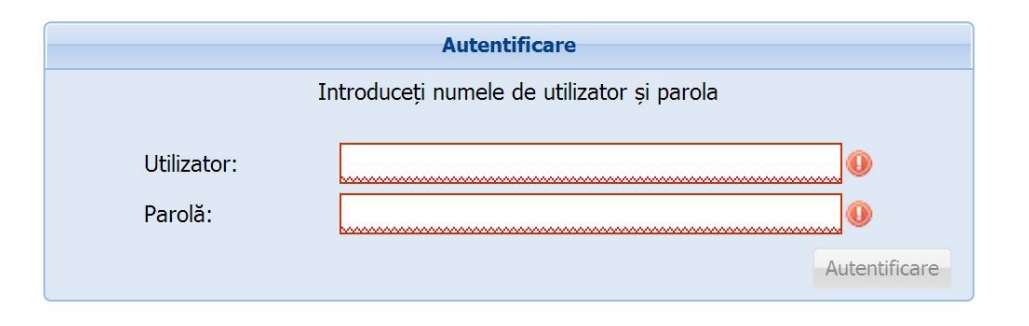

Figura 1. Fereastră de autentificare

Pentru a vă autentifica în aplicație, apăsați tasta ENTER sau click cu mouse-ul pe butonul Autentificare și veți fi direcționat în meniul principal al acesteia.

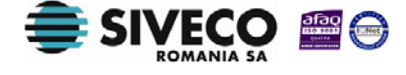

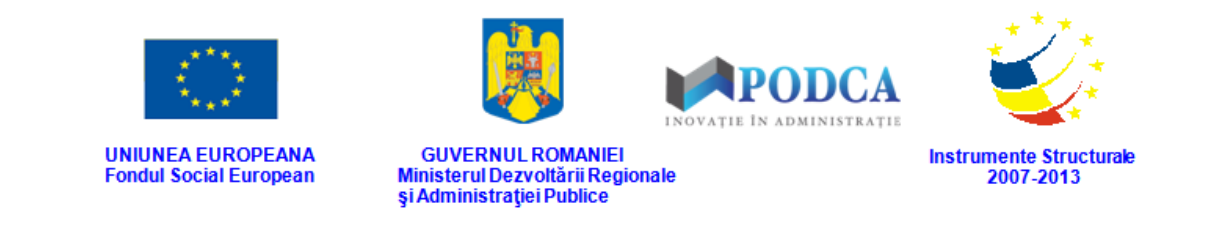

Dacă nu se realizează autentificarea și apare fereastra de mai jos, asigurați-vă că ați introdus corect datele pentru conectare și că nu ați apăsat tasta "CAPS LOCK".

| Numele      | e de utilizator sau parola incorecte, încercați din nou! |
|-------------|----------------------------------------------------------|
| Utilizator: |                                                          |
|             |                                                          |

Figura 2. Autentificare nereușită

Dacă numele de utilizat**o**; parola au fost introduse corect, se efectuează automat conectarea la aplicație și veți fi direcționat în meniul principal.

| Sistemul Informatic In                   | Conectat ca (Decor<br>Anul școlar 🗸 🕞      | nectar |
|------------------------------------------|--------------------------------------------|--------|
| Administrare<br>Utilizatori              | Rețea școlară<br>Rețea curentă<br>Rapoarte |        |
| Plan de școlarizare<br>Sumar<br>Rapoarte | Înscrierea la grădiniță<br>Rapoarte        |        |

Figura 3. Fereastră meniu principal

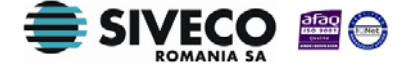

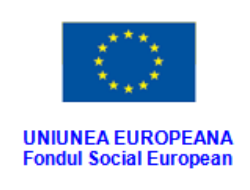

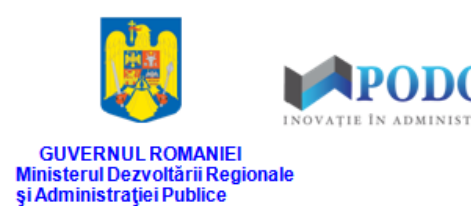

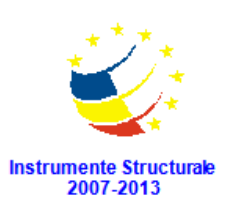

## 2.2. SCHIMBARE PAROLĂ

Pentru a schimba parola, există două modalități:

 După prima autentificare în aplicație, de lângă butonul Deconectare, apăsați pe numele de utilizator cu care sunteți conectat.

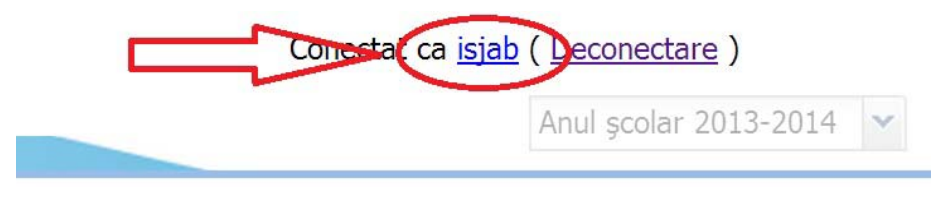

Figura 4. Accesare nume utilizator

Această acțiune va genera o fereastră modală în care trebuie să complețiaîn câmpul Parolă curentă parola inițială, iar în câmpurile Parolă și Confirmă parolă, parola nouă cu care va urma să vă reautentificați în aplicație.

| Schimbare parolă |          | ×       | Schimbare parolă | ×                |
|------------------|----------|---------|------------------|------------------|
| Utilizator:      | isjab    |         | Utilizator:      | isjab            |
| Parola curentă:  |          |         | Parola curentă:  | •••••            |
| Parola:          |          |         | Parola:          | •••••            |
| Confirmă parola: |          |         | Confirmă parola: | •••••            |
| 6                | Salvează | Renunță |                  | Salvează Renunță |

Figura 5. Fereastră schimbare parolă inițială și după completarea câmpurilor

După ce parola a fost schimbată, aplicția va genera mesajul de confirmare, care va fi afișat într-o altă fereastră modală: **Schimbarea parolei a fost efectuată cu succes.** Apăsați butonul **OK** și puteți trece mai departe, spre efectuarea operațiunilor în modulul **Rețea Școlară**.

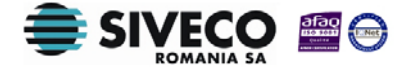

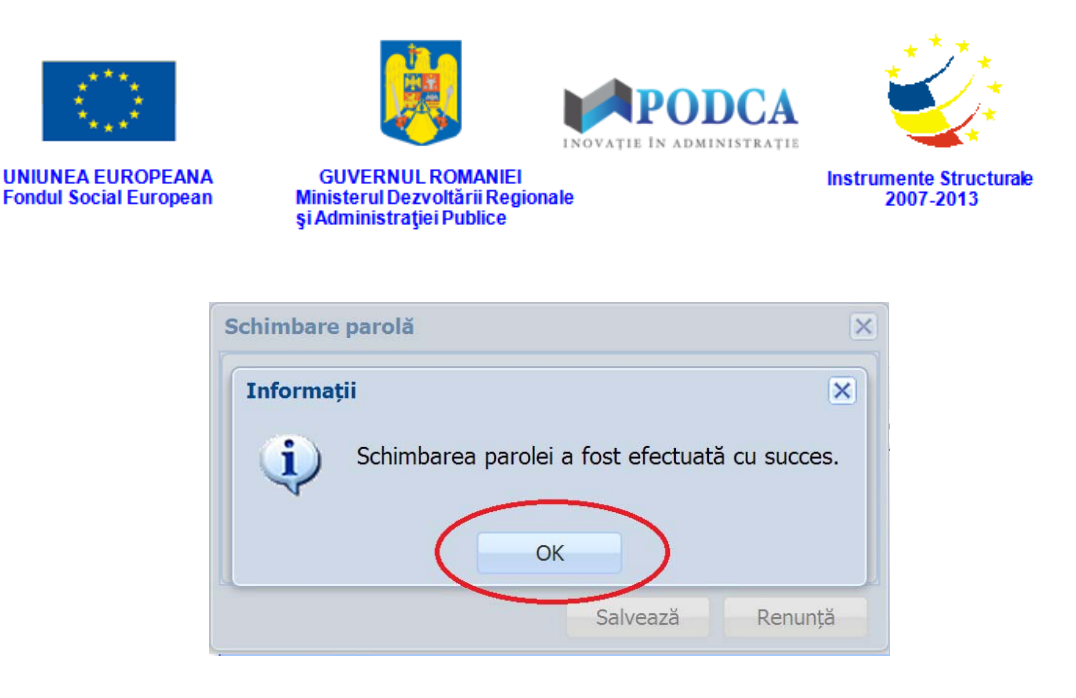

Figura 6. Mesaj de confirmare a schimbării parolei

 După prima autentificare în aplicație este indicat să schimbați parola. Această operație poate fi efectuată accesând butonul Administrare – Utilizatori.

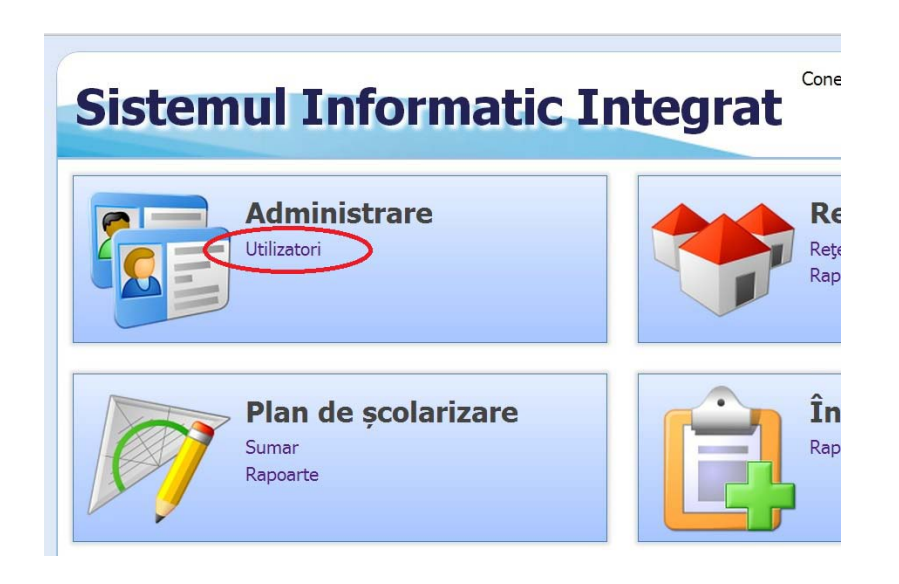

Figura 7. Modul Administrare

Acest pas vă conduce în fereastra "Listă utilizatori" unde trebuie să selectați contul, apoi apăsați butonul **Editează**.

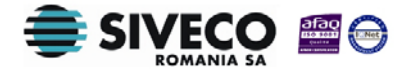

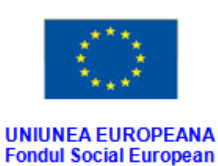

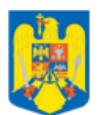

GUVERNUL ROMANIEI Ministerul Dezvoltării Regionale și Administrației Publice

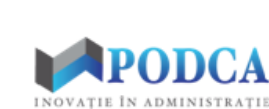

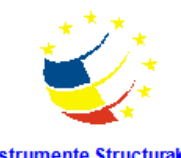

Instrumente Structurale 2007-2013

| Meniu                         | K Listă utilizatori | Listă utilizatori |               |          |  |  |
|-------------------------------|---------------------|-------------------|---------------|----------|--|--|
| << înapoi la meniul principal | Filtrează           | 🛟 Adaug           | jă 🝞 Editează | 🔀 Şterge |  |  |
| Administrare                  | Denumire scurtă     | Filtrează         |               |          |  |  |
| Utilizatori                   | Nivel               | Nume utilizator   | Activ         | Email    |  |  |
|                               | ISJ                 |                   | Da            |          |  |  |
|                               | Sector              |                   | Da            |          |  |  |
|                               | Sector              |                   | Da            |          |  |  |

Figura 8. Fereastră meniu Administrare

În fereastra "Utilizator", completați noua parolă dorită în câmpul **Parolă**, apoi rescrieți-o în câmpul **Confirmă parola** și dați click pe butonul **Salvează**.

| Utilizator       |                  |
|------------------|------------------|
| Nivel:           | ISJ 💌            |
| Nume utilizator: | :                |
| Activ:           |                  |
| Parolă:          |                  |
| Confirmă parola: |                  |
|                  | Salvează 🔵 Renum |

Figura 9. Fereastră administrare date utilizatori.

Dacă pașii au fost efectuați corespunzător, va apărea pe monitor mesajul *Salvarea a fost efectuată cu succes* și apăsați butonul OK.

| Informații    |                       | ×   |
|---------------|-----------------------|-----|
| Salvarea a fo | ost efectuată cu succ | es! |
|               |                       |     |
|               | OK                    |     |

Figura 10. Schimbare parolă efectuată cu succes

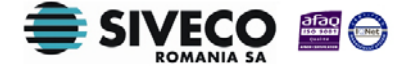

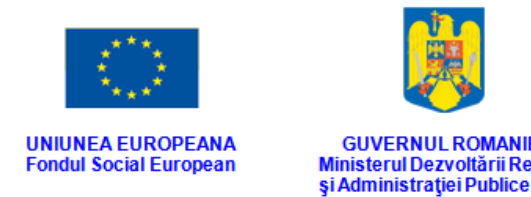

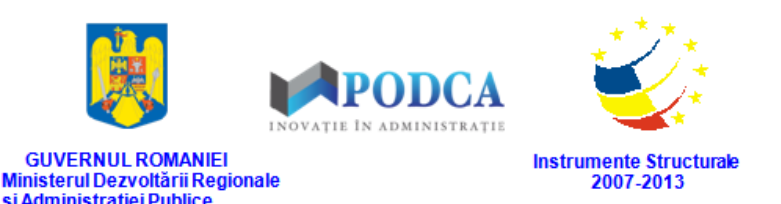

Următorul pas este să vă întoanțiela meniul principal, opțiune existentă în stânga ecranului (și pe care o puteți accesa oricând aveți nevoie, aflându-se permanent în meniul din stânga paginii).

| Meniu                         | ~ | Listă utilizatori          |                       |            |          |  |
|-------------------------------|---|----------------------------|-----------------------|------------|----------|--|
| << înapoi la meniul principal |   | 💡 Filtrează                | 🛟 Adauga              | 📝 Editează | 样 Şterge |  |
| Administrare                  |   | Denumire scurtă<br>școală: | Filtrează             |            |          |  |
| Utilizatori                   |   | Nivel                      | Nume utilizator Activ |            | Err      |  |
|                               |   | ISJ                        |                       | )a         |          |  |
|                               |   | Sector                     | C                     | )a         |          |  |
|                               |   | Sector                     |                       | a          |          |  |

Figura 11. Înapoi la meniul principal

## **2.3. DECONECTARE**

Oricând este nevoie sau când d**o**ir, i vă puteți deconecta din aplicație apăsând butonul **Deconectare**, aflat în colțul din dreapta (sus) al ecranului. În urma acestei acțiuni, veți ieși din aplicație și va reapărea pe ecran fereastra de autentificare.

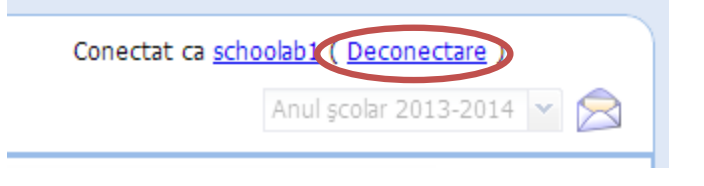

Figura 12. Buton "Deconectare"

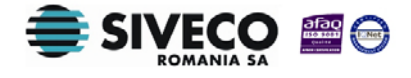

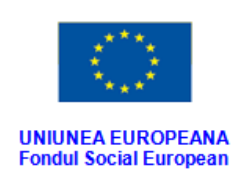

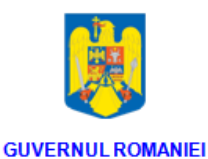

și Administrației Publice

Ministerul Dezvoltării Regionale

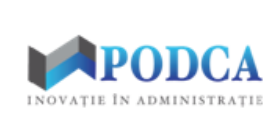

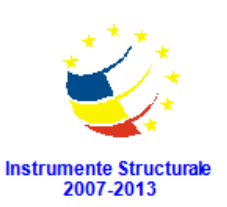

## **3. GESTIUNEA REȚELEI ȘCOLARE**

## **3.1.** ADĂUGAREA UNEI UNITĂȚI DE ÎNVĂȚĂMÂNT ÎN REȚEAUA ȘCOLARĂ

Această operație oferă posibilitatea colectării în sistem a datelor referitoare la unitățile de învățământ, care sunt de un interes major pentru un număr mare de factori:

- unitățile de învățământ, care trebuie sășî cunoască statutul, dar și regulile de funcționare rezultate din acesta;
- factorii de decizie MEN, care se ocupă cu calibraşeaorganizarea activităților educaționale la nivel național;
- publicul larg, care este interesat de oferta educațională disponibilă.

În modulul **Rețea școlară** pot fi adăugate uniță de învățământ în submodulul **Rețea curentă** (pentru anul școlar în desfășurare), dar și în submodulul **Proiect rețea** (în care sunt evidențiate modificările pentru anul școlar viitor).

Pentru a adăuga o unitate de îță*v*ăânt în rețeaua școlară curentă, trebuie parcurși următorii pașii:

- accesarea submodulului Rețea Curentă;
- completarea informațiilor în câmpurile din formă;
- ataşarea documentelor justificative;
- salvarea informațiilor completate.

Pentru a adăuga o unitate în rețeaua școlară pe anul viitor, trebuie parcurși următorii pași:

accesarea submodulului Proiect rețea;

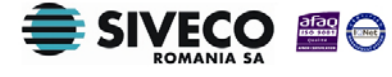

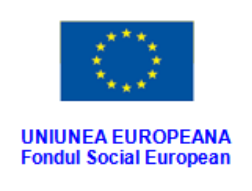

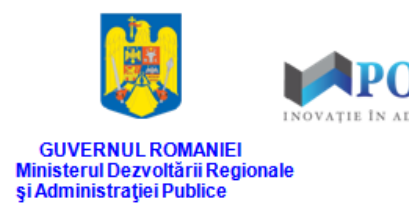

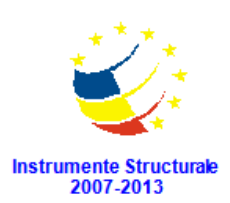

- completarea informațiilor în câmpurile din formă;
- ataşarea documentelor justificative;
- Salvarea informațiilor completate.

## **3.2.** ACCESAREA SUBMODULULUI "REȚEA CURENTĂ"

Din meniul principal (pe care l-am menționat și ilustrat mai sus, în capitolul 2) acces**a**ți submodulul **Rețea curentă** din modulul **Rețea școlară**.

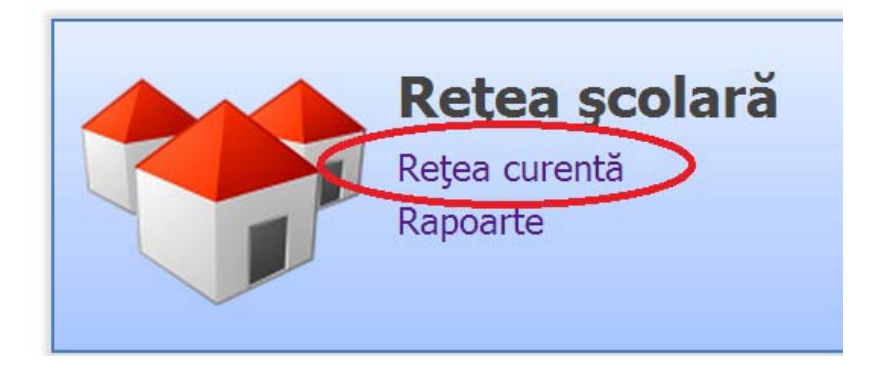

Figura 13. Accesarea submodulului Rețea școlară

În fereastra imediat următoare, apășabutonul **Adaugă**, ațiune c are va face posibil procesul de adăugare a unei noi unități de învățământ în rețeaua școlară curentă.

| Lista unitățile | or de învățăm | ânt        |                          |              |              |
|-----------------|---------------|------------|--------------------------|--------------|--------------|
| 💡 Filtrează     |               | (          | 🛟 Adaugă                 | 🕜 Editează 🛛 | 🤣 Operații 🔻 |
| Denumire scurt  | ă:            | Fi         | trează                   |              |              |
| Cod             | Denumire      | Localitate | Localitate<br>superioară | Statut       | Tip unitate  |
| 4081104041      | Clubul Spor   | BUCUREŞTI  | MUNICIPIU                | Cu persona   | Club sporti  |
| 4061104067      | Şcoala Gim    | BUCUREȘTI  | MUNICIPIU                | Cu persona   | Unitate de î |
| 4061104094      | Școala Gim    | BUCUREȘTI  | MUNICIPIU                | Cu persona   | Unitate de î |
| 4061104108      | Școala Gim    | BUCUREȘTI  | MUNICIPIU                | Cu persona   | Unitate de î |
| 4061104117      | Grădiniţa n   | BUCUREȘTI  | MUNICIPIU                | Cu persona   | Unitate de î |
| 4061104126      | Școala Gim    | BUCUREŞTI  | MUNICIPIU                | Cu persona   | Unitate de î |
| 4061104135      | Şcoala Gim    | BUCUREŞTI  | MUNICIPIU                | Cu persona   | Unitate de î |
| 4061104153      | Scoola Cim    | RICIDECTI  | MUNICIDIU                | Cupercona    | Unitata da î |

Figura 14. Adaugă o nouă unitate de învățământ în Rețea curentă

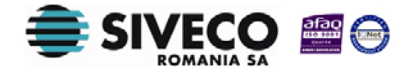

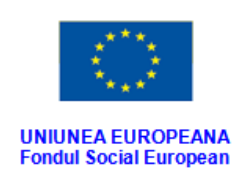

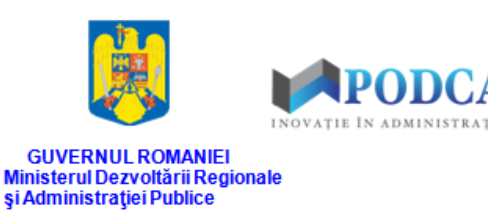

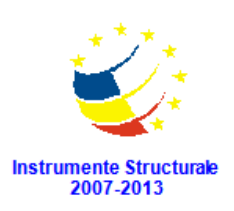

#### 3.2.1. Completarea datelor unității de învățământ

În secțiunea "Date de identificare" completați informațiile aferente unității de învățământ ce urmează a fi înscrisă în rețeaua școlară:

- Denumirea unității de învățământ (denumirea completă, aça cum se regăsește în actele oficiale);
- Denumirea scurtă a unităi de învățământ, cea utilizată în genere în întocmirea rapoartelor;
- După ce toate informațiile aferente unității de învățământ vor fi introduse în formă, Sistemul Informatic Integrat al Învățământului din România (SIIIR) va genera automat codul unic, de identificare, la nivțilomal, al unei entități din rețeaua de învățământ și va apărea în primul câmp din formă denumit "Cod".

Codul din 10 caractere este numeric și are următoarea structură:

- 2 caractere reprezintă codul județului din care face parte localitatea în care este deschisă unitatea;
- 1 caracter reprezintă tipul unității;
- o 1 caracter reprezintă statutul unității;
- 1 caracter reprezintă forma de proprietate;
- o 4 caractere incrementate;
- 1 caracter reprezintă cheia de control a codului.
- Codul SIRUES este codul oficial atribuit în trecut de către MEN uniță de învățământ și trebuie introdus pentru a menține trasabilitatea istorică a unităților de învățământ, acolo unde există și este cunoscut.

| Editare unitate            |                       |             |  |
|----------------------------|-----------------------|-------------|--|
| – 🔺 Date de identificare — |                       |             |  |
| Cod:                       |                       | Cod SIRUES: |  |
| Denumire:                  | Unitate de învățământ |             |  |
| Denumire scurtă:           | UI                    |             |  |

Figura 15. Secțiune de completare a datelor de identificare a unității de învățământ

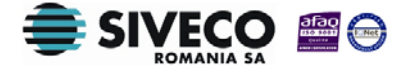

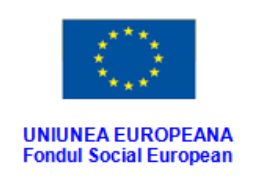

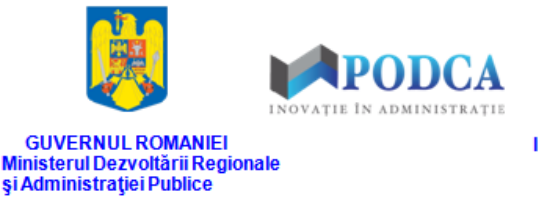

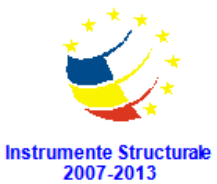

În secțiunea "Caracteristici" se introduc datele specifice aferente unității de învățământ:

- Tipul unității de învățământ
  - o Unitate de învățământ
  - Ministerul educației naționale
  - o Inspectorat școlar județean
  - Casa corpului didactic
  - o Centru județean de resurse și asistență educațională
  - o Clubul elevilor
  - o Palatul copiilor
  - o Club sportiv școlar
- Statutul
  - o Cu personalitate juridică
  - o Arondată
- Codul fiscal se completează doar pentru uțileă de învățământ care au personalitate juridică.
- Modul de funcționare a UI
  - o Un schimb/zi
  - o Două schimburi/zi
  - o Trei schimburi/zi
  - Mai multe schimburi/zi
  - o Program normal
  - o Program prelungit
  - o Program săptămânal
- Forma de proprietate
  - o Publică de interes național și local
  - o Privată
  - o Cooperatistă

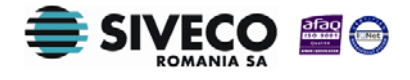

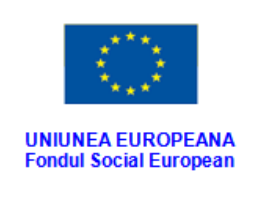

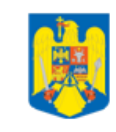

**GUVERNUL ROMANIEI** 

Ministerul Dezvoltării Regionale și Administrației Publice

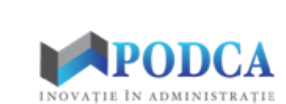

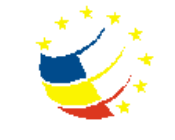

Instrumente Structurale 2007-2013

- Forma de finanţare
  - o Buget
  - o Contract
  - o Taxă
  - o Mixtă
  - o Sponsorizare

| Caracteristici<br>Tip unitate:<br>Statut: | Unitate de învățământ<br>Cu personalitate juridică | <b>*</b> |                     |       |   |
|-------------------------------------------|----------------------------------------------------|----------|---------------------|-------|---|
| Cod fiscal:                               |                                                    |          |                     |       |   |
| Mod funcționare:                          | Un schimb/zi                                       | ~        |                     |       |   |
| Formă de proprietate:                     | Publică de interes național și local               | ~        | Formă de finanțare: | Buget | ~ |

Figura 16. Secțiune de completare a caracteristicilor unității de învățământ

În secțiunea "Contact" se completează datele de contact ale unității de învățământ: Adresa, Telefon, Fax, Adresă email.

În funcție de localitatea aleasă, la introducerea adresei, după tastarea a trei caractere ce sunt corținute de denumirea străzii, veți avea posibilitatea de a o selecta dintr-o listă precompletată în baza de date. Dacă aceasta nu se găsește în baza de date, se va completa manual.

Codul poștal fie se completează manual, fie automat după selectarea denumirii străzii.

| Adresa: | 179141 🔑 BUCUREȘTI SECTO | RUL 1 | Telefon:      | 0212212212 |
|---------|--------------------------|-------|---------------|------------|
|         | Păunilor                 | 1     | Fax:          | 0212212212 |
|         | 012611                   |       | Adresa email: | edu@edu.ro |

Figura 17. Secțiune de completare a datelor de contact ale unității de învățământ

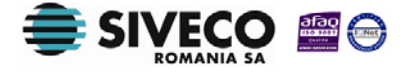

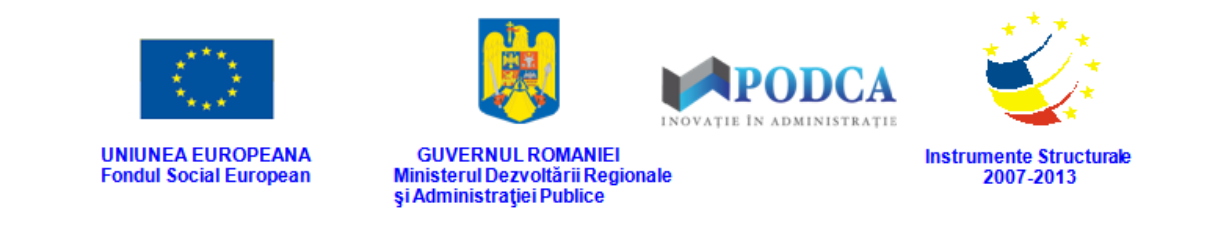

Pentru a-i putea atribui niveluri de învățământ unității care urmează a fi introdusă în sistem, din secțiunea "Niveluri de învățământ" accesați butonul **Adaugă nivel nou**.

| Niveluri de învățământ      |   |
|-----------------------------|---|
| 🛟 Adaugă nivel nou 💥 Șterge | A |
| Nivel                       |   |
|                             |   |
|                             |   |
|                             |   |

Figura 18. Secțiunea Niveluri de învățământ – Adaugă nivel nou

După ce acest pas a fost efectuat, selectați:

- nivelul de învățământ (antepreșcolar, preșcolar, primar, gimnazial ș.a.m.d.);
- stare
  - autorizată pentru unitățile de stat sau particulare, care pot desfăura un ciclu de învățare complet, dar examenele de la finalul ciclului se susțin la alte unități de învățământ acreditate.
  - acreditată pentru unitățile de stat sau particulare, care desfășoare cicluri de învățare complete și pot susține și examene terminale în propria unitate.
- În ultimul câmp (**De la**) se va introduce data de la care nivelul de învățământ va intra în vigoare după obținerea autorizării sau acreditării.

Pentru a finaliza introducerea nivelului de **țănă**ânt atribuit unității de învățământ, apăsați butonul **Salvează** aflat sub câmpul **Stare**, sau apăsați butonul **Anulează** în cazul în care nivelul de învățământ fie a fost ales greșit, fie nu mai este necesară atribuirea lui la unitatea de învățământ.

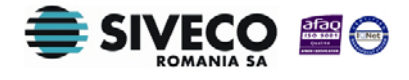

|                                                                |                        |                                                      | DCA              |                            |
|----------------------------------------------------------------|------------------------|------------------------------------------------------|------------------|----------------------------|
| UNIUNEA EUROPEANA<br>Fondul Social European                    | GUVERN<br>Ministerul D | UL ROMANIEI<br>ezvoltării Regionale<br>atiei Publice | Instrumer<br>200 | nte Structurale<br>07-2013 |
|                                                                | şrAdministr            | uşer ubice                                           |                  |                            |
| Niveluri de învățământ                                         | şı Administr           |                                                      |                  |                            |
| Niveluri de învățământ                                         | şı Administr           |                                                      |                  |                            |
| Niveluri de învățământ<br>Adaugă nivel nou 🏾 🎉 Şterge<br>Nivel | şı Adınınıstı          | Star                                                 | e                | De                         |

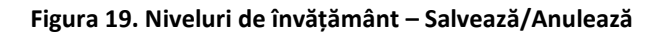

#### 3.2.2. Ataşare documente justificative

După completarea tuturor datelor din formă necesare pentru adăugarea unei noi unități de învățământ în rețeaua școlară, pentru a putea finaliza acțiunea, trebuie adăugate documentele justificative sau, dacă acestea nu sunt necesare, să se bifeze opțiunea **Acțiune pe propria răspundere, fără document justificativ**.

Pentru adăugarea documentelor justificative, apășabutonul **încarcă** și alegți -le din fișierele stocate în computerul dumneavoastră pe cele în cauză (cum ar fi *Hotărârea consiliului local* etc.).

| 🔲 Acțiune pe | e propria răspundere, fără document justificativ |
|--------------|--------------------------------------------------|
| Fişier:      | 🧔 🏠 Încarcă                                      |
|              |                                                  |
|              |                                                  |

Figura 20. Încarcă documente justificative sau bifează Acțiune pe propria răspundere...

Câmpul **Data intrării în vigoare** nu se completează doar la data adăugării unității în rețeaua școlară, ci de fiecare dată când survine o modificare în datele aferente unității (schimbare denumire, schimbare număr de telefon/fax, adăugarea unui nou nivel de învă țământ etc.).

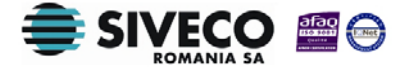

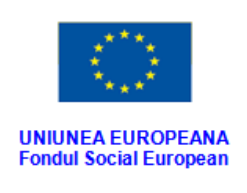

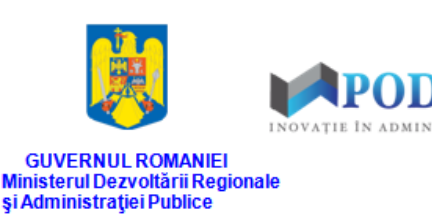

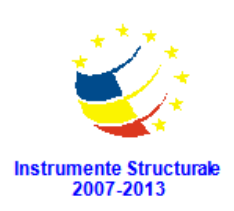

#### 3.2.3. Salvarea informațiilor de bază

După ce toate sețiunile au fost completate cu informațiile necesare, butonul **Salvează** – regăsit în colțul din dreapta, jos, al ecranului – devine activ. Pentru finalizarea procesului de adăugare a unei unțiă de învățământ în rețeaua școlară, apăsați -l și aceasta va fi înregistrată în sistem.

Dacă pe parcurs înregistrarea unițiă în sistem nu mai este necesar ă, apăsați butonul **Renunță** și veți fi redirecționat în submodulul **Rețea curentă**.

| Acțiune pe propria ră   | ispundere, fără docu | ıment justificat | iv        |  |
|-------------------------|----------------------|------------------|-----------|--|
| Fișier:                 |                      |                  | 1 Încarcă |  |
|                         |                      |                  |           |  |
| ta intrării în vigoare: | 18/08/2014           |                  |           |  |
|                         |                      |                  |           |  |

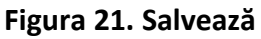

#### 3.2.4. Modificarea datelor unei unități de învățământ introdusă în rețeaua școlară

Dacă aveţi de făcut modificări sau adăugiri pentru una din unităţile de învăţământ din reţeaua şcolară, selectți unitatea, apoi apăsaţi butonul **Editează** (sau dublu click pe unitate), aflat lângă butonul **Adaugă**, şi introduceţi noile date sau modificaţi-le pe cele existente. Pentru a putea finaliza operaţia de editare, adăugaţi noile documente justificative (dacă nu sunt necesare, biţi opţiunea **Acţiune pe propria răspundere, fără document justificativ**), apoi apăsaţi butonul **Salvează**.

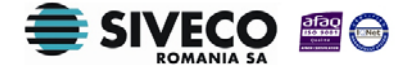

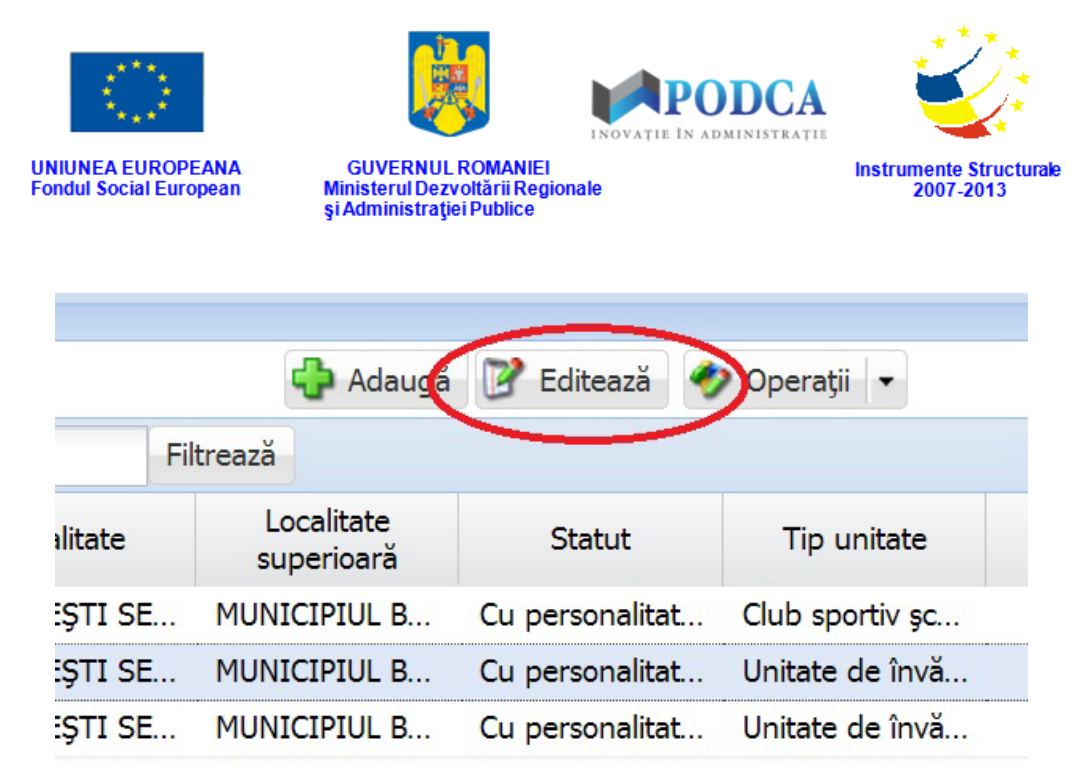

Figura 22. Butonul Editează (unitatea de învățământ)

Pentru a putea găsi mai ușor o unitate de învățământ, accesați funcționalitatea **Filtrează** și, din fereastra modală care va apărea, select**a**i filtrele pe care doriți să le folosiți pentru a putea găsi mai ușor o unitate din rețeaua școlară și apăsați butonul **Filtrează**.

| Lista unităților | de învățământ  |               |           |                       |         |
|------------------|----------------|---------------|-----------|-----------------------|---------|
| 💡 Filtrează      |                |               |           | 🕂 Adaugă              | 📝 Ed    |
| Denumire scurtă: |                |               | Filtrează |                       |         |
| Cod              | Denumire       | Localitate    | Lo<br>su  | ocalitate<br>perioară | St      |
| 4081104041       | Clubul Sportiv | BUCUREȘTI SE. | MUNI      | CIPIUL B              | Cu pers |
| 4061104067       | Şcoala Gimnazi | BUCUREȘTI SE. | MUNI      | CIPIUL B              | Cu per: |
| 4061104094       | Școala Gimnazi | BUCUREȘTI SE. | MUNI      | CIPIUL B              | Cu per: |
| 4061104108       | Școala Gimnazi | BUCUREȘTI SE. | MUNI      | CIPIUL B              | Cu pers |

#### Figura 23. Funcționalitatea Filtrează

După ce fereastra s-a închis, introduceți datele aferente fiecărui filtru (este suficient și unul singur) și apăsați butonul **Filtrează** sau tasta **Enter** pentru a activa căutarea.

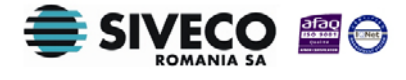

| $\langle \bigcirc$               |                               |                                                                          | PODCA<br>INOVATIE IN ADMINISTRA |                       |                     |
|----------------------------------|-------------------------------|--------------------------------------------------------------------------|---------------------------------|-----------------------|---------------------|
| UNIUNEA EURO<br>Fondul Social Eu | PEANA (<br>ropean Min<br>şi A | SUVERNUL ROMANIEI<br>isterul Dezvoltării Region<br>dministrației Publice | ale                             | Instrumente<br>2007-2 | Structurale<br>2013 |
| Lista unităților de              | învățământ                    |                                                                          |                                 |                       |                     |
| 💡 Filtrează                      |                               |                                                                          | 🛟 Adaugă                        | 📝 Editează            | 🤣 Operații          |
| Denumire scurtă:                 |                               | Cod                                                                      | d:                              |                       |                     |
| Denumire:                        |                               | Fi                                                                       | Itrează) sau ta                 | asta ENT              | ER                  |
| Cod                              | Denumire                      | Localitate                                                               | Localitate<br>superioară        | Statut                | Tip un              |

Figura 24. Activare căutare după filter

Pentru a nu fi nevoie să repețiaîntreg procesul de mai sus, înainte de a apăsa butonul **Filtrează** din fereastra modală, apăsați butonul **Salvează filtre simple**, iar filtrele vor rămâne salvate, deasupra capului de tabel al rețelei școlare.

| Dialog filtre          |           |            |            |          | ×      |
|------------------------|-----------|------------|------------|----------|--------|
| Proprietatea           | Criteriul | Valoarea 1 | Valoarea 2 | FS       |        |
| Cod                    | Egal (=)  |            |            | V        | 🕂 🎽 🕂  |
| Cod SIRUES             | Egal (=)  |            |            | <b>V</b> | 🕂 🎸 🖓  |
| Denumire scurtă        | Egal (=)  |            |            | <b>V</b> | 🕂 🐥    |
| Denumire               | Egal (=)  |            |            |          | 🕂 🐥    |
| Localitate             | Egal (=)  |            |            |          | 🕂 🎸    |
| Localitate superioară  | Egal (=)  |            |            |          | 🕂 🎸    |
| Stradă                 | Egal (=)  |            |            |          | 🕂 🎸    |
| Număr                  | Egal (=)  |            |            |          | 🕂 🐥    |
| Cod poștal             | Egal (=)  |            |            |          | 🕂 🎸    |
| Statut                 | Egal (=)  |            |            |          | 🕂 🐥    |
| Tip unitate            | Egal (=)  |            |            |          | 🕂 🐥    |
| Unitate PJ             | Egal (=)  |            |            |          | 🕂 🐥    |
| Mod funcționare        | Egal (=)  |            |            |          | 🕂 🎸    |
| Formă de finanțare     | Egal (=)  |            |            |          | 🕂 🎸    |
| Formă de proprietate   | Egal (=)  |            |            |          | 🕂 🗶 🕌  |
| Salvează filtre simple |           |            | Filtrează  | Î        | nchide |

Figura 25. Salvează filtre simple

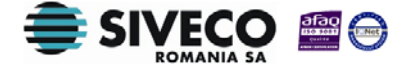

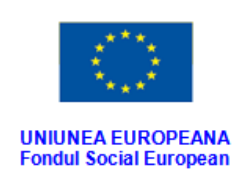

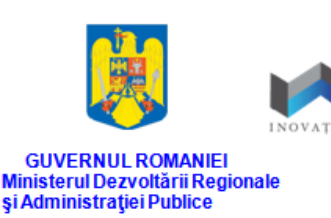

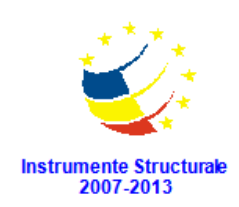

#### 3.2.5. Funcționalitatea Operații

#### 3.2.5.1 Aplică modificări

Datorită funționalității **Aplică modificări**, unit**ă**i de învățământ (aflate în submodulu l **Rețeaua Curentă**) pot fi aplicate pentru rețeaua școlară a anului viitor, fără a mai fi necesară reintroducerea datelor acestora, deja existente, în sistem pentru promovarea rețelei școlare pe anul viitor.

Pentru a putea efectua acest proces, selectați o unitate de învățământ, accesați funcționalitatea **Operații** și selectați opțiunea **Aplică modificări**.

După efectuarea acestei operații, unitățile de învățământ cărora li s-au aplicat modificările pentru rețeaua școlară a anului viitor, se vor regăsi și în submodulul **Proiect rețea**.

| 🛟 Adaugă    | 📝 Editează      | 🤣 (         | Dperații 🚽        |
|-------------|-----------------|-------------|-------------------|
| ază         |                 |             | Închidere unitate |
| Localitate  | Statut 🤇        | <b>11</b>   | Aplică modificări |
| UNICIPIUL B | Cu personalitat | <b>&gt;</b> | Asociază unitate  |
| UNICIPIUL B | Cu personalitat | t U         | Initate de învă   |
| UNICIPIUL B | Cu personalitat | t U         | Initate de învă   |
| UNICIPIUL B | Cu personalitat | t U         | Initate de învă   |
| UNICIPIUL B | Cu personalitat | t U         | Initate de învă   |
| UNICIPIUL B | Cu personalitat | t U         | Initate de învă   |
|             |                 |             |                   |

Figura 26. Opțiunea Aplică modificări

#### 3.2.5.2 Închidere unitate

Pentru a închide o unitate dțământă (temporar sau definitiv) , accesți din funcționalitatea **Operații** butonul **închidere unitate**.

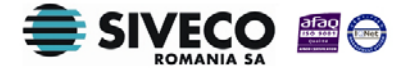

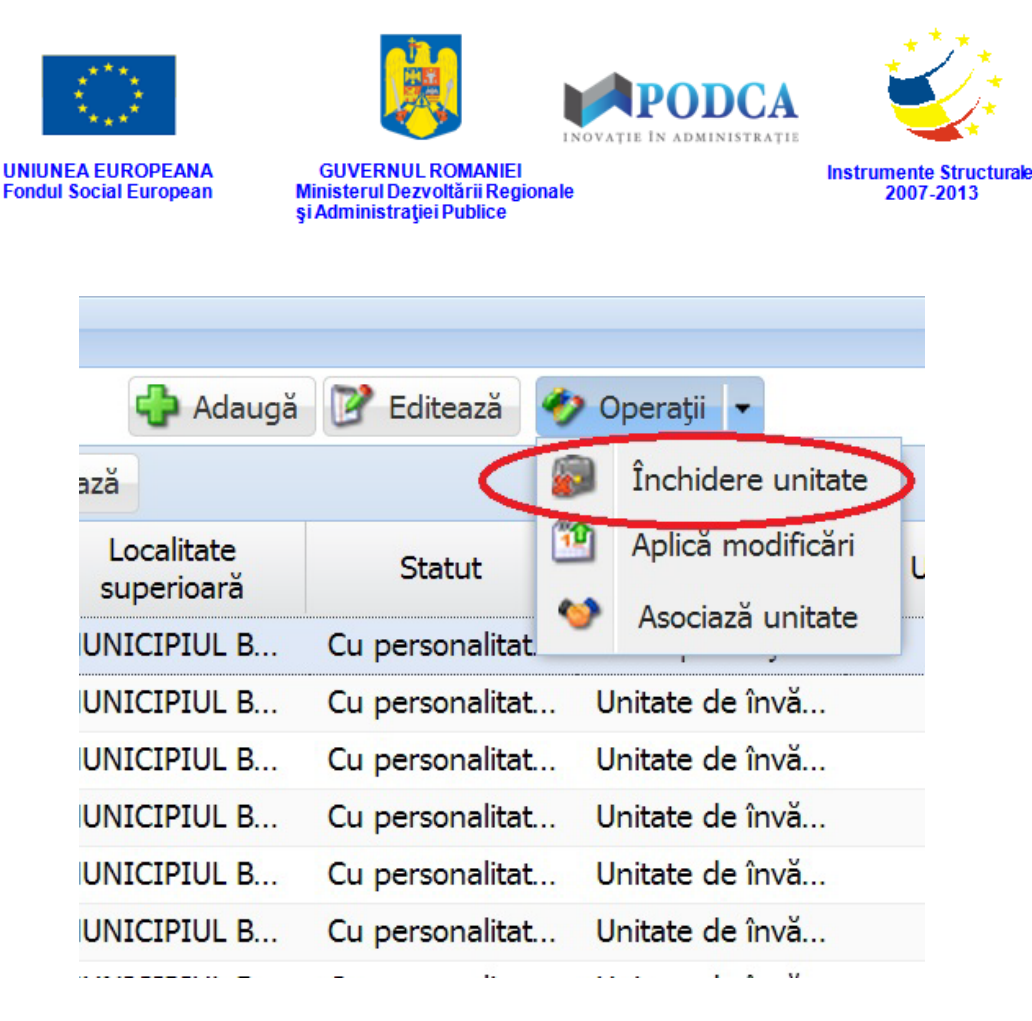

Figura 27. Accesare opțiune "Închidere unitate"

Această ațiune vă va redirecționa în formă, unde trebuie să atașați noile documente justificative (dacă sunt necesare) sau să bifați opțiunea **Acțiune pe propria răspundere, fără document justificativ**, apoi completați data de la care unitatea se va închide în câmpul "Data intrării în vigoare".

După ce ați completat datele de mai sus, apăsați butonul **Salvează**, care devine activ, pentru a finaliza ațiunea de închidere a unității de învățământ. Dup ă mesajul de confirmare a operației de salvare, sistemul va genera o notificare către MEN cu informațiile despre închiderea unității.

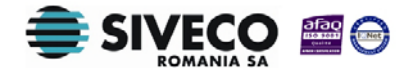

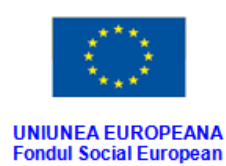

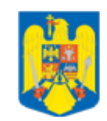

GUVERNUL ROMANIEI Ministerul Dezvoltării Regionale și Administrației Publice

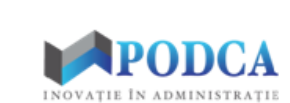

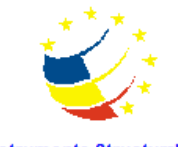

Instrumente Structurale 2007-2013

|                                                                               | 406110684                   | 7             |          | Cod SIRUES:   |            |
|-------------------------------------------------------------------------------|-----------------------------|---------------|----------|---------------|------------|
| Denumire:                                                                     | nire: Unitate de învățământ |               |          |               |            |
| Denumire scurtă:                                                              | UI                          |               |          |               |            |
| Contact                                                                       |                             |               |          |               |            |
| Adresa:                                                                       | 179141                      | BUCUREȘTI SEC | CTORUL 1 | Telefon:      | 0212212212 |
|                                                                               | Dorobanți                   |               | 170      | Fax:          | 0212212212 |
|                                                                               | 010582                      | 010582        |          | Adresa email: | edu@edu.ro |
| Date de închidere - Acțiune pe propria ăspundere, fără document iustificativ: | <b>V</b>                    |               | 1        |               |            |
| accument justimeatin                                                          |                             |               |          |               | Browse     |
| Document:                                                                     |                             |               |          |               |            |

Figura 28. Pașii de urmat pentru închiderea unei unități de învățământ

#### 3.2.5.3 Asociază unitate

Pentru a diviza sau asocia o unitate de învățământ, accesați din funcționalitatea **Operații** butonul **Asociază unitate**.

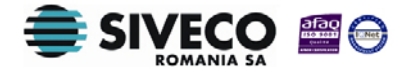

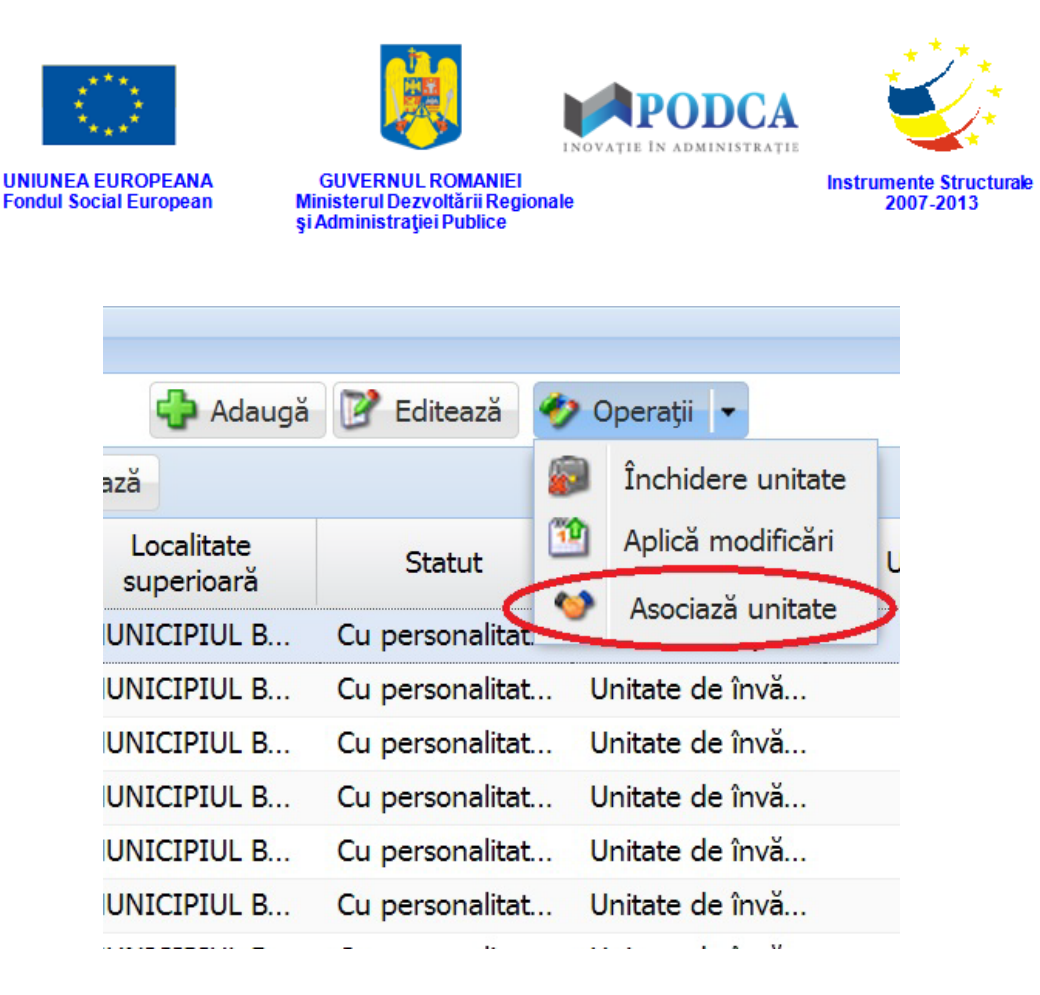

Figura 29. Accesare funcția Asociază unitate

Această ațiune vă va redirecționa în formă, unde trebuie să atașați n oile documente justificative (dacă sunt necesare) sau să bifați opțiunea **Acțiune pe propria răspundere, fără document justificativ**, selectați acțiunea dorită din câmpul **Tipul operației** (**Cumulare** sau **Divizare**), apoi selectați unitatea cu care se va cumula, sau din care se va diviza, (în funcție de opțiunea aleasă anterior) din lista de unități ce poate fi accesată din câmpul **Unitatea cu/din care:** și, bineînțeles, completați data de la care unitatea se va asocia/diviza în câmpul **Data intrării în vigoare**.

După ce ați completat datele de mai sus, apăsați butonul **Salvează**, care devine activ pentru a finaliza ațiunea de cumulare/divizare a unității de învățământ, urmând să se **afe**ze mesajul de confirmare a oper**ț**iei de salvare, generat de aplicație, și să reveniți la lista de unități.

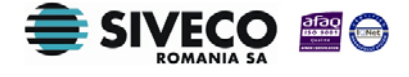

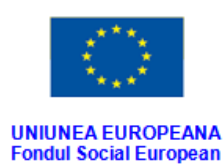

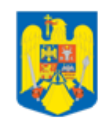

**GUVERNUL ROMANIEI** 

Ministerul Dezvoltării Regionale și Administrației Publice

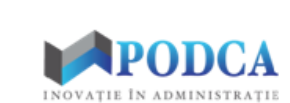

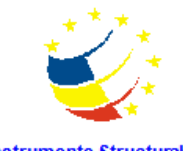

Instrumente Structurale 2007-2013

| Cod:                            | 4061106847            |                |        | Cod SIRUES:   |            |
|---------------------------------|-----------------------|----------------|--------|---------------|------------|
| Denumire:                       | Unitate de învățământ |                |        |               |            |
| Denumire scurtă:                | UI                    |                |        |               |            |
| Contact                         |                       |                |        |               |            |
| Adresa:                         | 179141                | BUCUREȘTI SECT | ORUL 1 | Telefon:      | 021221221  |
|                                 | Dorobanți 170         |                |        | Fax:          | 021221221  |
|                                 | 010582                |                |        | Adresa email: | edu@edu.rc |
|                                 |                       |                |        |               |            |
| A Date de asociere —            |                       |                |        |               |            |
| Tipul opera <mark>ț</mark> iei: | Cumulare              | ~              |        |               |            |
| Unitatea cu / din care:         | · · · J               |                |        |               |            |
|                                 |                       |                |        |               |            |

Figura 30. Forma de cumulare/divizare a unei unități de învățământ

### **3.3. PROIECT REȚEA**

Acesta este submodulul care permite afșarea și actualizarea rețelei pe anul școlar viitor. Odată activ, acesta afișează lista unităților din submodulul **Rețea școlară** cărora li s-au aplicat modificările din opiunea **Aplică modificări** a funcționalității **Operații**, dar, cași în submodulul **Rețea școlară**, pot fi adăugate noi unități de învățământ.

Fluxul adăugării unei noi unități de învățământ în **Proiect rețea** este identic cu cel din submodulul **Rețea școlară**, la fel și fluxul editării unei unități.

Deși foarte similar cu modulul **Rețea școlară**, acestuia îi lipsește funcționalitatea **Operații**, acestea nefiind necesară aici.

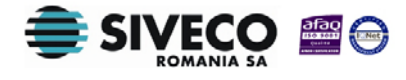

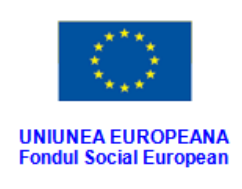

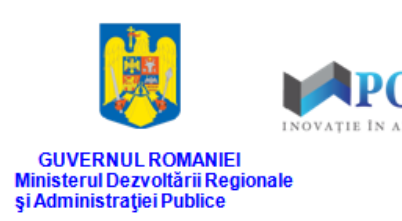

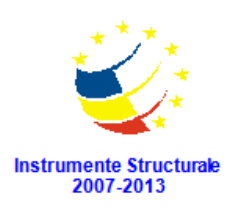

## **3.4.** ISTORIC

Submodulul permite vizualizarea modificărilor efectuate asupratel**re**i școlare la nivel județean pentru operatorul de nivel ISJ și la nivel național pentru operatorul de nivel MEN. Submodulul **Istoric** este alcătuit din 3 funcționalități:

- Redeschide
- Vizualizează
- > Detalii

#### 3.4.1. Redeschide

Pentru a redeschide una din unitățile de învățământ ce anterior a fost închisă, trebuie să selectată unitatea din listă. Dacă aceasta are dată de închidere, butonul **Redeschide** devine activ. După accesarea acestuia vie fi redire cționat în forma inițial completată cu datele aferente unității.

| Istoric unită | ți de învățămâı | nt         |                          |              |              |       |
|---------------|-----------------|------------|--------------------------|--------------|--------------|-------|
| 💡 Filtrează   |                 |            | Redeschide               | Vizualizează | 🗞 Detalii    | •     |
| Denumire:     |                 | Fil        | trează                   |              |              |       |
| Cod           | Denumire        | Localitate | Localitate<br>superioară | Statut       | Tip unitate  | Unita |
| 4061106847    | Unitate de î    | BUCUREŞTI  | MUNICIPIU                | Cu personal  | Unitate de î |       |

#### Figura 31. Opțiunea Redeschide

Mergeți la finalul acesteia și atașați documentele justificative pentru redeschiderea unității (dacă acestea sunt necesare) sau bifați opțiunea **Acțiune pe propria răspundere, fără documente justificative**, apoi trec<del>ț</del>i data redeschiderii unității în câmpul **Data intrării în vigoare**. Pentru ca acțiunea să fie înregistrată în sistem, apăsați butonul **Salvează**, urmând a fi afișat mesajul de confirmare a salvării operației generat de aplicație.

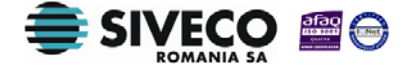

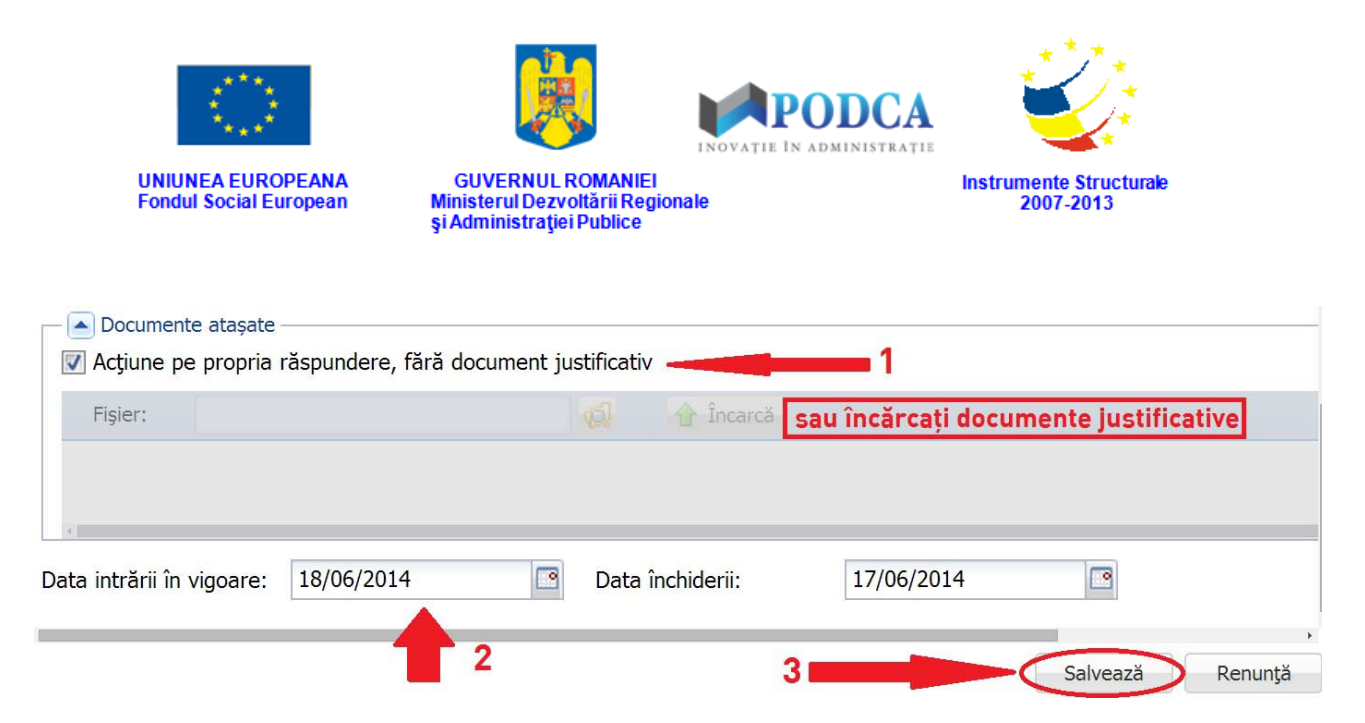

Figura 32. Pașii pentru a redeschide o unitate de învățământ

#### 3.4.2. Vizualizează

Pentru a vizualiza informaile aferente unei unități de învățământ, selectați unitatea și apăsați butonul **Vizualizează** (sau dublu click pe unitate) și veți fi redirecționat în formă.

| Istoric unită | ți de învățămâr | nt         |                          |                |              |       |
|---------------|-----------------|------------|--------------------------|----------------|--------------|-------|
| 💡 Filtrează   |                 | l          | Redeschide               | 📝 Vizualizează | Detalii 🔸    | •     |
| Denumire:     |                 | Fil        | trează                   |                |              |       |
| Cod           | Denumire        | Localitate | Localitate<br>superioară | Statut         | Tip unitate  | Unita |
| 4061106847    | Unitate de î    | BUCUREŞTI  | MUNICIPIU                | Cu personal    | Unitate de î |       |

Figura 33. Vizualizează detalii unitate de învățământ

Aceasta fiind o funcționalitate cu caracter informativ, nu puteți interveni în câmpuri pentru modificarea datelor completate, ci **doar să le** vizualizați.

Pentru a vă întorce la lista unităților ce se află în submodulul **Istoric**, apăsați butonul **Renunță**, aflat în colțul din dreapta, jos.

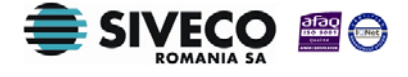

| UNIUNEA EUROPEANA<br>Fondul Social European                           | GUVERNUL R<br>Ministerul Dezvo<br>și Administrației | OMANIEI<br>Itării Regionale<br>Publice | PODCA<br>N Administrație | estrumente Structurale<br>2007-2013 |
|-----------------------------------------------------------------------|-----------------------------------------------------|----------------------------------------|--------------------------|-------------------------------------|
| Editare unitate                                                       |                                                     |                                        |                          |                                     |
| 010582                                                                |                                                     | Adresa email:                          | edu@edu.ro               |                                     |
| Niveluri de învătământ                                                |                                                     |                                        |                          |                                     |
| 🖓 Adaugā nīvel nou 💥 Sterge                                           |                                                     |                                        |                          |                                     |
| Nivel                                                                 |                                                     | Stare                                  |                          | De la                               |
| Primar                                                                | Acreditată                                          |                                        | 13/06/2014               |                                     |
| Documente atașate     Acțiune pe propria răspundere, fără doc Fișier: | cument justificativ                                 | carcă                                  |                          |                                     |
| Data intrării în vigoare: 16/06/2014                                  |                                                     |                                        |                          | ,<br>Bountě                         |

#### Figura 34. Părăsire mod Vizualizare

#### 3.4.3. Detalii (Asocieri)

Funcționalitatea **Detalii – Asocieri** este, de asemenea, una de informare, dar doar referitor la detaliile de asociere care s-au efectuat asupra unei unități de învățământ aflată în rețeaua școlară.

Pentru a vizualiza aceste date, selectați unitatea și accesați opțiunea **Asocieri** din funcționalitatea **Detalii** și veți fi redirecționat în formă.

|           | 3        | Redeschide            | Vizualizează    | 🛞 D   | Detalii 👻   |            |
|-----------|----------|-----------------------|-----------------|-------|-------------|------------|
| F         | iltrează |                       |                 | -     | Asocieri    |            |
| ocalitate | Lo<br>su | ocalitate<br>perioară | Statut          | Ti    | p unitate   | Unitate PJ |
| REŞTI SE  | . MUNI   | CIPIUL B              | Cu personalitat | Unita | ate de învă |            |
| REŞTI SE  | . MUNI   | CIPIUL B              | Cu personalitat | Unita | ate de învă |            |

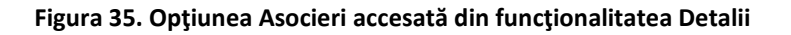

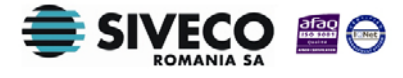

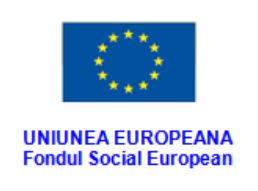

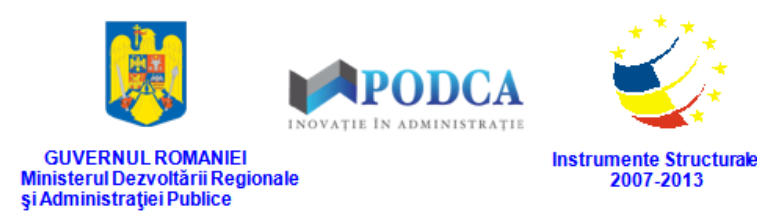

Aceasta conține doar datele de identificare ale unității (codul unic, codul SIRUES, denumirea completă și cea scurtă) și secțiunea **Date de asociere**, în care, dacă există astfel de oper*ț*ii efectuate asupra unității, apare o listă cu următoarele informații:

- Denumire scurtă școală asociată
- Cod unitate asociată
- Tipul operației
- Denumire scurtă școală rezultată
- Cod unitate rezultată
- Data intrării în vigoare

| lod:            | : 4061106847<br>umire: Unitate de învățământ |  | Cod SIRUES: |  |  |
|-----------------|----------------------------------------------|--|-------------|--|--|
| enumire:        |                                              |  |             |  |  |
| enumire scurtă: | UI                                           |  |             |  |  |
|                 |                                              |  |             |  |  |

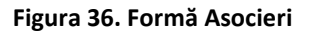

Atât datele de identificare, cât și cele de asociere sunt completate în câmpuri needitabile în această funcționalitate. Ele pot fi **doar** vizualizate.

Pentru a părăsi forma oțțiunii Asociere, apăsați butonul Înapoi situat în colțul din dreapta, jos.

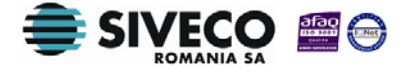

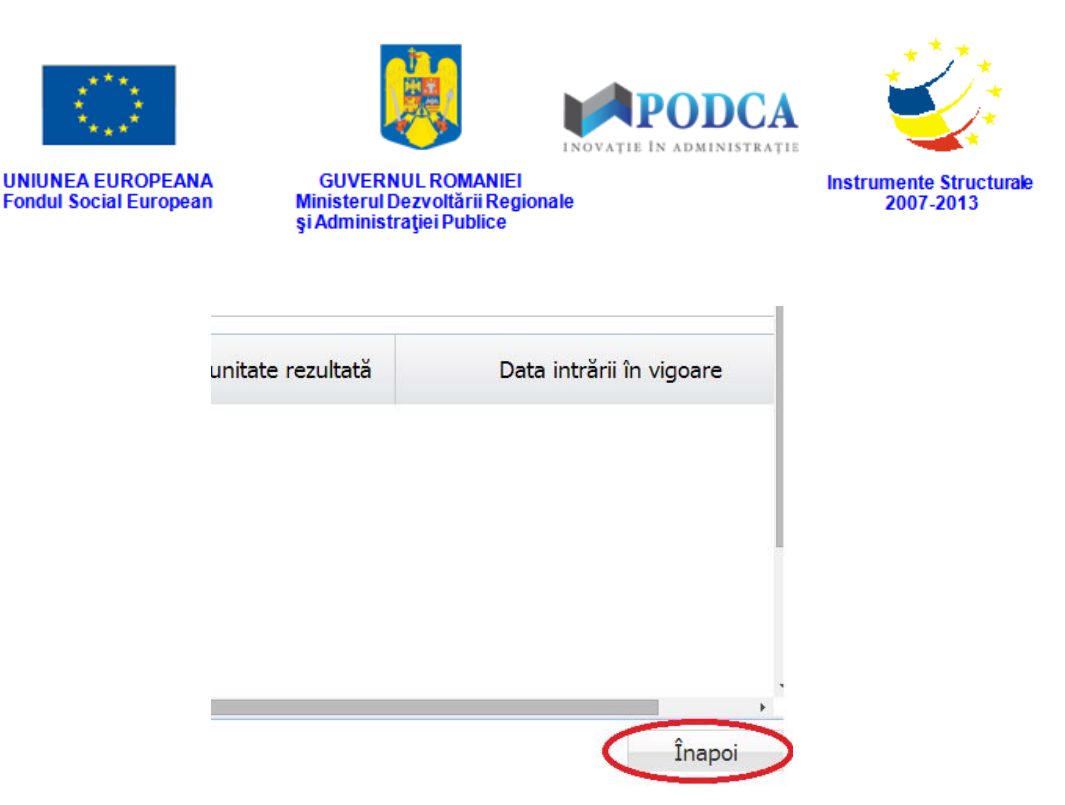

Figura 37. Înapoi la lista cu unități din Istoric

### **3.5.** RAPOARTE

Submodulul **Rapoarte** permite vizualizarea listei de rapoarte specifice modulului **Rețea școlară** în funcție de nivelul de care aparține utilizatorul conectat în sistem (ISJ sau MEN).

Pentru a exporta unul din rapoartele aflate în listă, selecță raportul dorit și apoi accesați funcționalitatea **Rulează**.

|                  | 🕂 Adaugă 👔         |                  | erge 🛛 🥸 Rulează |
|------------------|--------------------|------------------|------------------|
| Denumire raport  | Descriere raport   | Categorie raport | Autor raport     |
| Unități de învăț | Lista unităților d | Rețea școlară    | administrator    |
| Unități de învăţ | Lista unităților d | Rețea școlară    | administrator    |
| Alte unități PJ  | Lista unităților P | Rețea școlară    | administrator    |
| Structură PJ     | Structura unități  | Rețea școlară    | administrator    |

Figura 38. Rulează raport

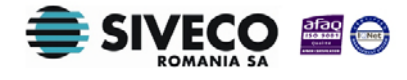

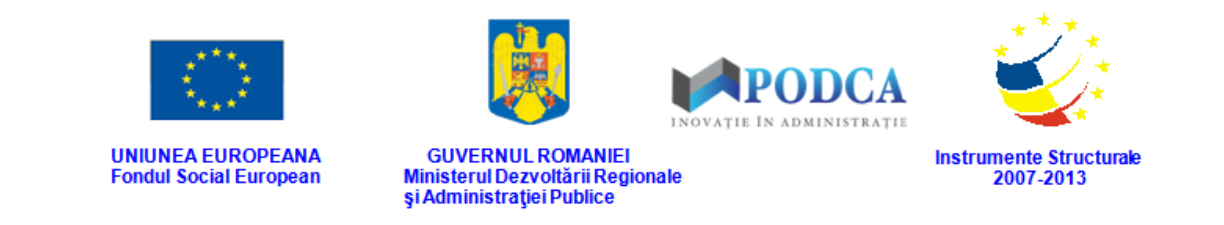

În forma în care ați fost direcționat, alegeți județul și anul școlar pentru care vreți să rulați raportul, apoi, în funție de formatul în care doriți să fie exportat raportul, apăsați **Exportă pdf** sau **Exportă xls** și acesta va fi salvat în computerul dumneavoastră.

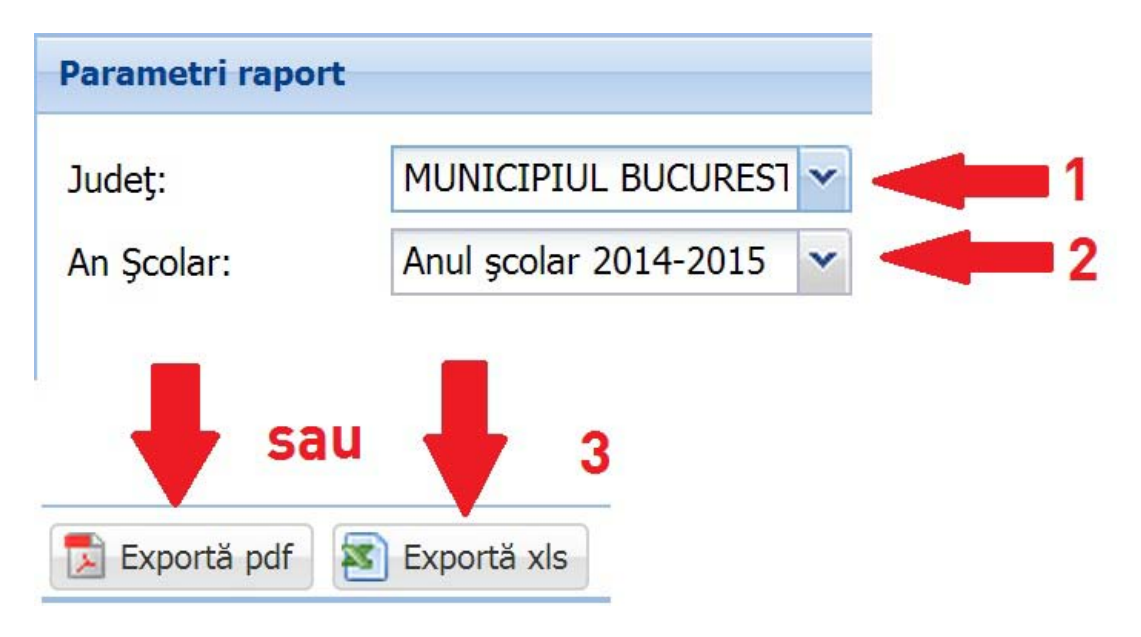

Figura 39. Pașii de export al unui raport din submodulul Rapoarte

## **3.6.** EXPORT

Fiecare din submodulele modulului **Rețea școlară** are funcționalitatea **Export**, aflată în colțul din dreapta, sus. Aceasta, odată accesată, exportă în format pdf, excel sau csv lista completă aferentă fiecărui submodul.

După ce selectați una din variantele de format, aceasta va fi salvată și stocată pe hard disk-ul computerului dumneavoastră.

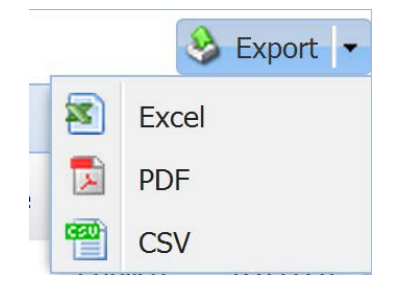

Figura 40. Funcționalitatea Export și formatele de fișiere exportate

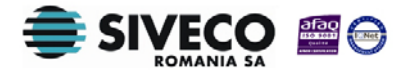